विद्यालय लॉग इन से SMILE 3.0 में परीक्षा परिणाम की प्रविष्टियों को निम्न प्रकार से किया जाना है

1. लॉग इन करने के पश्चात SMILE 3.0 टैब पर क्लिक करें

|         |            |             | <b>/</b>       |            |            |          |           |         |        |             |                         |       |              |       |
|---------|------------|-------------|----------------|------------|------------|----------|-----------|---------|--------|-------------|-------------------------|-------|--------------|-------|
| HOME    | डेशबोर्ड   | विद्यालय    | SMILE 3.0      | कार्मिक    | विद्यार्थी | योजनायें | रिपोर्ट्स | डाउनलोड | परिणाम | हेल्प डेस्क | 5 वीं एवं 8 वीं परीक्षा | सिविल | D.EI.Ed Exam | विविध |
| BHome / | Home       |             |                |            |            |          |           |         |        |             |                         |       |              |       |
| HOME    |            |             |                |            |            |          |           |         |        |             |                         |       |              |       |
| IMPOR   | TANT NOTIO | CE:         |                |            |            |          |           |         |        |             |                         |       |              |       |
|         |            |             |                |            |            |          |           |         |        |             |                         |       |              |       |
| Im      | portant Mo | odules (Imn | nediate Action | n Required | i)         |          |           |         |        |             |                         |       |              |       |

2. शालादर्पण पर नामांकित व SMILE ASSESSMENT हेतु पोर्टल पर उपलब्ध विद्यार्थियों में अंतर होने की स्थिति के लिए SMILE ASSESSMENT RESET DATA पर क्लिक करें

| SMILE 3.0                                                                          |                                                                                             |                                                                                         |
|------------------------------------------------------------------------------------|---------------------------------------------------------------------------------------------|-----------------------------------------------------------------------------------------|
| <ul> <li>स्माइल शिक्षक छात्र मेपिंग</li> <li>SMILE ASSESSMENT (2021-22)</li> </ul> | <ul> <li>SMILE STUDENT ACCESS DETAILS</li> <li>REMEDIAL PROGRESS ENTRY (2021-22)</li> </ul> | <ul> <li>SMILE WEEKLY MONITORING REPORT</li> <li>SMILE ASSESSMENT RESET DATA</li> </ul> |
| 3. परीक्षा, कक्ष                                                                   | ा, वर्ग व सत्र का चयन कर "Show" पर क्लिक करने                                               | पर निम्नानुसार दो सूचियाँ प्रदर्शि                                                      |
| जिसमे अंत                                                                          | र होने पर "Sync Student Result Data" पर क्लिक                                               | करें                                                                                    |

| HOME     | डैशबोर्ड    | विद्यालय     | SMILE 3.0 | कार्मिक | विद्यार्थी | योजनायें | रिपोर्ट्स | डाउनलोड | परिणाम | हेल्प डेस्क  | 5 वीं एवं 8 वीं परीक्षा     | सिविल   | D.El.Ed Exam | বিবিध |   |  |   |  |
|----------|-------------|--------------|-----------|---------|------------|----------|-----------|---------|--------|--------------|-----------------------------|---------|--------------|-------|---|--|---|--|
| BHome /  | Reset Stud  | ent Result D | ata       |         |            |          |           |         |        |              |                             |         |              |       |   |  |   |  |
|          |             |              |           |         |            |          |           |         |        |              | Res                         | et Stud | ent Result   | Data  |   |  |   |  |
| Select t | he appropri | ate option   |           |         |            |          |           |         |        |              |                             |         |              |       |   |  |   |  |
|          |             |              |           |         |            |          |           |         |        |              |                             |         |              |       |   |  |   |  |
| Select E | xam Accessr | ment         |           |         |            |          |           |         | Fin    | st Term Exam |                             |         |              |       | ~ |  |   |  |
| Class    |             |              |           | Γ       | 4          |          |           |         |        |              | <ul> <li>Section</li> </ul> |         |              |       | A |  | ~ |  |
| Session  |             |              |           |         | 2021-22    |          |           |         |        |              | ~                           |         |              |       |   |  |   |  |
|          |             |              |           |         |            |          |           |         |        |              | _                           |         |              |       |   |  |   |  |
|          |             |              |           |         |            |          |           |         |        |              | Show                        |         |              |       |   |  |   |  |
|          |             |              |           |         |            |          |           |         |        |              |                             |         |              |       |   |  |   |  |

( पोर्टल पर विद्यार्थी व "Student in Result" में निम्नानुसार अंतर को "Sync Student Result Data" से Reset किया जाना है )

|               | 19 | 212258 | 13194 | RIZUL KAUR   |
|---------------|----|--------|-------|--------------|
|               | 20 | 212258 | 13508 | Roshani      |
|               | 21 | 212258 | 12885 | SONU         |
|               | 22 | 212258 | 13881 | Suman Kanwar |
|               | 23 | 212258 | 13855 | Tohid Ali    |
|               | 24 | 212258 | 12945 | VISHAL       |
| $\rightarrow$ | 25 | 212258 | 12981 | VISHAL       |

| Sr.No. | School NIC Code | Student SR NO | Student Name             |
|--------|-----------------|---------------|--------------------------|
| 1      | 212250          | 12902         | ANIKET                   |
| 2      | 212250          | 13392         | Bhavna Soni              |
| 3      | 212250          | 12978         | CHANDAN                  |
| 4      | 212256          | 13813         | Devki                    |
| 5      | 212256          | 12809         | GANESH                   |
| 8      | 212256          | 12878         | GOURAV                   |
| 7      | 212256          | 13838         | Indrjeet                 |
| 8      | 212258          | 13768         | Manav                    |
| 9      | 212258          | 13500         | Manish Kumar             |
| 10     | 212258          | 12877         | MUNNI                    |
| 11     | 212258          | 12908         | MUSKAN                   |
| 12     | 212258          | 12904         | NIKITA                   |
| 13     | 212258          | 13497         | Phulwa                   |
| 14     | 212258          | 12870         | POOJA                    |
| 15     | 212258          | 13812         | Prem                     |
| 16     | 212258          | 13795         | Prem                     |
| 17     | 212258          | 13527         | Rahul                    |
| 18     | 212258          | 13568         | Riya                     |
| 19     | 212258          | 13194         | RIZUL KAUR               |
| 20     | 212256          | 13508         | Roshani                  |
| 21     | 212256          | 12885         | SONU                     |
| 22     | 212256          | 12945         | VISHAL                   |
| 23     | 212256          | 12981         | VISHAL                   |
|        |                 |               | Sync Student Result Data |

इस बटन पर क्लिक करने पर दोनों सूचियों के विद्यार्थियों की संख्या समान हो जायेगी

4. तत्पश्चात SMILE ASSESSMENT टैब में सत्र , कक्षा वर्ग, विषय व परीक्षा यथा First Test, Second Test, Half Yearly या Annual का चयन कर अंकों की फीडिंग करें |

| Beleat the appro | priste option |              |                 |              |                |               |                  |
|------------------|---------------|--------------|-----------------|--------------|----------------|---------------|------------------|
| Bession          |               |              | 2021-22         | V            |                | 4             | ۷                |
| section          |               |              | A               | ♥ Patient    |                | AL            | ۷                |
| Exam Accessment  |               |              |                 |              |                |               |                  |
|                  |               |              | First Term Exam | ¥            | Show Hasat     |               |                  |
|                  |               |              |                 |              |                |               |                  |
| artio            | BRNO          |              | Student Name    | H_MogWrMarks | E_Mog/Wr.Marks | M_MogWr.Marks | EV &_MogWr.Marks |
| 1                | 12902         | ANIKET       |                 | 20           | 20             | 20            | 0                |
| 2                | 13392         | Bhavna Soni  |                 | 18           | 12             | 19            | 0                |
| 3                | 12978         | CHANDAN      |                 | 20           | 18             | 20            | 0                |
| 4                | 13513         | Devki        |                 | 20           | 20             | 20            | 0                |
| 5                | 12909         | GANESH       |                 | 20           | 20             | 20            | 0                |
| 6                | 12876         | GOURAV       |                 | 20           | 20             | 20            | 0                |
| 7                | 13638         | Indrjeat     |                 | 20           | 20             | 20            | 0                |
| 8                | 13756         | Manav        |                 | 17           | 20             | 19            | 0                |
| 9                | 13599         | Manish Kumar |                 | 20           | 20             | 20            | 0                |
| 10               | 12877         | MUNN         |                 | 20           | 20             | 20            | 0                |
| 11               | 12908         | MUSKAN       |                 | 20           | 18             | 20            | 0                |
| 12               | 12904         | NKITA        |                 | 20           | 19             | 20            | 0                |
| 13               | 13497         | Phulwa       |                 | 20           | 18             | 20            | 0                |
| 14               | 12870         | POOJA        |                 | 20           | 20             | 20            | 0                |
| 15               | 13612         | Prem         |                 | 20           | 20             | 20            | 0                |
| 16               | 13795         | Prem         |                 |              |                |               |                  |
| 17               | 13527         | Rahul        |                 | 20           | 20             | 20            | 0                |
| 18               | 13568         | Riya         |                 | 20           | 20             | 20            | 0                |
| 19               | 13194         | RIZUL KAUR   |                 | 20           | 20             | 20            | 0                |
| 20               | 13506         | Roshani      |                 | 18           | 20             | 20            | 0                |
| 21               | 12865         | SONU         |                 | 18           | 20             | 20            | 0                |
| 22               | 12945         | VISHAL       |                 | 19           | 20             | 19            | 0                |
| 23               | 12981         | VISHAL       |                 | 18           | 18             | 19            | 0                |
|                  |               |              |                 | Save Al      |                |               |                  |

5. कक्षा 11 में "Sync Student Result Data" करने के पश्चात भी विद्यार्थियों की संख्या परिवर्तित नहीं होती है तथा यदि कोई विद्यार्थी अंक भरने हेतु प्रदर्शित नहीं होता है तो यह जाँच लेवें कि प्रपत्र 7 में विद्यार्थी का संकाय व विषय की Mapping हुई है अथवा नहीं | यदि नहीं हुई है तो Map करें |

| Sr No   | SPNO  | Name                   | Faculty  | Ontional Subject1        | Ontional Subject2          | Ontional Subject3        | Ontional Subject/ | Action   |
|---------|-------|------------------------|----------|--------------------------|----------------------------|--------------------------|-------------------|----------|
| 51.110. | 51410 | Hume                   | - acuty  |                          |                            |                          | optional Subjects | Action   |
| 1       | 1435  | KANTILAL NANOMA        | Science  | Physics (Science Stream) | Chemistry (Science Stream) | Biology (Science Stream) |                   | Ŀ        |
| 2       | 1372  | NIRMALA KUMARI BAMNIYA | Science  | Physics (Science Stream) | Chemistry (Science Stream) | Biology (Science Stream) |                   | Ŀ        |
| 3       | 1361  | SAJAN KUMAR KANIPA     | Science  | Physics (Science Stream) | Chemistry (Science Stream) | Biology (Science Stream) |                   | Ŀ        |
| 4       | 1376  | AJAY KUMAR VADI        | Select V | Select V                 | ~                          | ~                        | ~                 | <b>X</b> |
| 5       | 1378  | MADAN LALAMLIYA        | Science  | Physics (Science Stream) | Chemistry (Science Stream) | Biology (Science Stream) |                   | Ŀ        |
| 6       | 1380  | RISHABH KUMAR GOSWAMI  | Science  | Physics (Science Stream) | Chemistry (Science Stream) | Biology (Science Stream) |                   | Ŀ        |
| 7       | 1381  | SANJAY KUMAR BHAGORA   | Science  | Physics (Science Stream) | Chemistry (Science Stream) | Biology (Science Stream) |                   | Ŀ        |
| 8       | 1383  | KESRIMAL KATARA        | Science  | Physics (Science Stream) | Chemistry (Science Stream) | Biology (Science Stream) |                   | ÷        |
| 9       | 1386  | MANJULA KUMARI BAMNIYA | Science  | Physics (Science Stream) | Chemistry (Science Stream) | Biology (Science Stream) | -                 | Ŀ        |
| 10      | 1387  | SHEELA KUMARI YADAV    | Science  | Physics (Science Stream) | Chemistry (Science Stream) | Biology (Science Stream) |                   | Ŀ        |
| 11      | 1389  | RENUKA KUMARI LOUHAR   | Science  | Physics (Science Stream) | Chemistry (Science Stream) | Biology (Science Stream) |                   | Ŀ        |

परीक्षा परिणाम हेतु शाला दर्पण पर प्रदर्शित दिशा-निर्देशों को ध्यान से पढ़ कर अंक-विभाजन अनुसार अंकों का विषयवार अंकन करें | GENERATE & PRINT MARKSHEET विकल्प द्वारा विद्यार्थी की अंक-तालिका व ग्रीन-शीट बनाई जा सकती है | Draft द्वारा अंक-तालिका का प्रारूप व अंक गणना की जाँच की जा सकती है | सत्र, कक्षा व वर्ग का चयन करने के उपरांत "Show Students" के बटन दबाने पर कक्षा के विद्यार्थियों का विवरण प्रदर्शित होगा |

| नोट:- विद्यार्थियों का परीक्षा परिणाम |                               |             |                      |            |          |       |        |                 |       |  |  |  |  |  |
|---------------------------------------|-------------------------------|-------------|----------------------|------------|----------|-------|--------|-----------------|-------|--|--|--|--|--|
| Select th                             | Select the appropriate option |             |                      |            |          |       |        |                 |       |  |  |  |  |  |
| Session                               | 2021-22                       | Class       | 3 🗸                  | Section    | A        |       | ~      |                 |       |  |  |  |  |  |
|                                       |                               | _           | Show Students Show ( | Croonshoot | Capaol   |       |        |                 |       |  |  |  |  |  |
|                                       |                               |             | Show Students Show ( | Sreensneet | Cancel   |       |        |                 |       |  |  |  |  |  |
|                                       |                               |             |                      |            |          |       |        |                 |       |  |  |  |  |  |
| Sr.no.                                | Name                          | Mother Name | Father Name          | DOB        | SRNO.    | Class | Status | Generate Result | Print |  |  |  |  |  |
| 1                                     | CHAIN SINGH<br>GURJAR         | MOUSMI DEVI | RAJVEER GURJAR       | 03/02/2014 | 6521     | 3     | NA     | Generate Result |       |  |  |  |  |  |
| 2                                     | CHAND BAIRWA                  | MEWA DEVI   | RAMJI LAL BAIRWA     | 14/05/2014 | 6287     | 3     | NA     | Generate Result |       |  |  |  |  |  |
| 3                                     | CHAYANA BAIRWA                | MEVA DEVI   | SURESH BAIRWA        | 12/05/2014 | 6281     | 3     | NA     | Generate Result |       |  |  |  |  |  |
| 4                                     | KAJAL MAHAWAR                 | ANITA DEVI  | JAYKISHAN<br>MAHAWAR | 19/01/2011 | 6282     | 3     | NA     | Generate Result |       |  |  |  |  |  |
| 5                                     | Krishna Morotha               | Mamta Dovi  | Homrai Morotha       | 03/09/2012 | 2 6796 3 |       | NA     |                 |       |  |  |  |  |  |

## "Generate Result" पर क्लिक करने पर "Draft" में अंक-तालिका प्रदर्शित निम्नान्सार होगी |

|                      |        |           | $\subset$ | PROGRESS       | REPORT CAP |        |             |       |                   |                     |
|----------------------|--------|-----------|-----------|----------------|------------|--------|-------------|-------|-------------------|---------------------|
| Session              | 2021-2 | 22        | SR NO     |                |            | 5643   |             |       |                   |                     |
| Student Name         | AART   |           | n         |                |            |        |             |       |                   |                     |
| Father's Name        | RAMD   | HAN PRAJ  | APATI     |                |            |        |             |       |                   |                     |
| Mother's Name        | PRAK   | ASHI DEVI |           |                |            |        |             |       |                   |                     |
| Class and<br>Section | 9A     | Roll No   |           |                | Date of B  | irth   | 07/06/200   | 7     |                   |                     |
| Test/Exam            |        | Unit Tes  | t         |                |            | Exam   |             |       | Result            | & Division          |
| Subjects             | First  | Second    | Total     | Half<br>Yearly | Annual     |        | Grand Total |       | Subject<br>Result | Subject<br>Division |
| Max Marks            | 20     | 20        | 40        | 60             | 10         | 00     | 200         |       |                   |                     |
| Hindi Comp.          |        |           | 0         |                |            |        |             |       |                   |                     |
| English Comp.        |        |           | 0         |                |            |        |             |       |                   |                     |
| Science              |        |           | 0         |                |            |        |             |       |                   |                     |
| Maths                |        |           | 0         |                |            |        |             |       |                   |                     |
|                      |        |           | 0         |                |            |        |             |       |                   |                     |
| SST                  |        |           | 0         |                |            |        |             |       |                   |                     |
| Vocational           | -      | -         | -         | -              | Porfolio   | Theory | Practical   | Total | Result            |                     |

यदि प्रदर्शित विषयवार अंक व गणना सही है तो "Verify" (जो अभी प्रदर्शित नहीं किया गया है ) के बटन पर क्लिक कर सत्यापित कर देवें तथा यदि अंकों में बदलाव करना है तो "SMILE ASSESSMENT (2021-22)" द्वारा अंकों में बदलाव करें तथा पुन: "Generate Result" दबाएँ अन्यथा ऐसा नहीं करने पर पूर्व के ही अंक प्रदर्शित होंगे |

ध्यान रहे कि एक बार आप द्वारा "Verify" कर दिया गया है तो अब संबंधित विषयों के अंकों में परिवर्तन नहीं कर पायेंगे | आप द्वारा सत्यापित करने पर अंक-तालिका का प्रिंट लेवें जिसमे वॉटरमार्क "ShalaDarpan" प्रदर्शित होगा | "Draft" वॉटरमार्क के साथ प्रदर्शित अंकतालिका केवल गणना के लिए है |

किसी कारण यदि सत्यापन ("Verify") के बाद भी यदि अंकों में बदलाव करना है तो इस हेतु संबंधित "CBEO" के लॉग इन पर "Unlock" विकल्प का प्रावधान दिया जाएगा | "Show Green Sheet" विकल्प द्वारा कक्षावार व विद्यार्थीवार रिकॉर्ड विद्यालय हेतु सॉफ्ट कॉपी में pdf Format व प्रिंट कॉपी के रूप में सहेजा जा सकता है अथवा ईमेल द्वारा संबंधित PEEO/Nodal को भेजा जा सकता है |

कक्षावार छात्र-वरियता generate होने तथा तत्पश्चात अंकों में परिवर्तन से यदि वरियता में भिन्नता आती है तो अंतिम दिनांक को generate की गई वरियता ही मान्य होगी |

```
कुछ मुख्य ध्यान देने योग्य बिंद् :-
```

- विद्यार्थी के अनुक्रमांक (Roll No.) ग्रीन-शीट में प्रदर्शित होंगे किन्तु Draft अंक तालिका को Verify करने के पश्चात ही अंतिम मुख्य अंक तालिका में अनुक्रमांक प्रदर्शित होंगे |
- सम्पूर्ण ग्रीन-शीट generate करने से पूर्व प्रत्येक विद्यार्थी का draft नमूना अवश्य जांचें अन्यथा ग्रीन-शीट में केवल उन्हीं विद्यार्थियों का अंक भार, प्राप्तांक, प्रतिशत, श्रेणी, समेकित परिणाम प्रदर्शित होगा जिनका "Generate Result" द्वारा "Draft" अंकतालिका generate हुई है

| Session | 2021-22            | Class       | 11 v Section                |            | A |       |       | ∽ Stream   | Arts            | ~     |
|---------|--------------------|-------------|-----------------------------|------------|---|-------|-------|------------|-----------------|-------|
|         |                    |             | Show Students Show Greenshe | et Cancel  |   |       |       |            |                 |       |
| Sr.no.  | Name               | Mother Name | Father Name                 | DOB        | 5 | SRNO. | Class | Status     | Generate Result | Print |
| 1       | AARTI YADAV        | SUNITA      | MAN SINGH YADAV             | 03/04/2004 | e | 6604  | 11    | Not Verify | Generate Result | Draft |
| 2       | ABHISHEK PRAJAPAT  | VIMLA DEVI  | RAMAVTAR PRAJAPAT           | 29/08/2005 | 6 | 5564  | 11    | NA         | Generate Result |       |
| 3       | Aman Kumar Khangar | Laxmi Devi  | Rajesh Khangar              | 08/08/2007 | e | 6540  | 11    | NA         | Generate Result |       |
| 4       | ANTIKA DADHAIYA    | SUNITA DEVI | DEEGRAM DADHAIYA            | 09/03/2002 | e | 6211  | 11    | NA         | Generate Result |       |
| 5       | ARCHANA PRAJAPAT   | SITA DEVI   | HANUMAN PRAJAPAT            | 17/12/2006 | 5 | 5894  | 11    | NA         | Generate Result |       |

3. बिना draft generate से ग्रीन-शीट में अंक भार, प्राप्तांक, प्रतिशत, श्रेणी, समेकित परिणाम प्रदर्शित नहीं होंगे |

| GreenSheet          |               |                |                                 |                              |                   |                   |        |       |         |        |       |            |           |
|---------------------|---------------|----------------|---------------------------------|------------------------------|-------------------|-------------------|--------|-------|---------|--------|-------|------------|-----------|
| 2                   |               | G              | Department<br>SENIOR SECO       | NDARY SCH<br>GREENSHI        | tion, Raj         | esthan<br>worur   | (=-80  | 8a)   |         |        |       |            |           |
| Student Nam         | e             | AARTI YA       | DAY                             |                              | S.R.              | No.               |        |       | 660     | 2-4    |       |            |           |
| Father Name         |               | MAN SING       | HYADAY                          |                              | Moth              | her Nan           | ne     |       | su      | NITA   |       |            |           |
| DOB                 | 03/04/20      | 0.4            | Roll No.                        | 11101                        |                   | Class             |        | 11    | Section |        | A     |            |           |
| Subject             | First<br>Test | Second<br>Test |                                 | Half Year                    | 15                |                   |        |       |         | Annual |       |            | Grand     |
|                     | Mcq           | Mcq            | Portf                           | Oral                         | Mod               | Pract             | ical   | Portf | Or      | al 24  | leq   | Practical  |           |
| Hindi               | 17            | 19             | 12                              | -                            | 20                | -                 |        | 20    | -       | -      | 37    | -          | 125       |
| English             | 19            | 19             | 12                              | -                            | 25                | -                 |        | 20    | -       |        | 2.63  | -          | 123       |
| Sociology           | 17            | 19             | 12                              | -                            | 3.1               |                   |        | NA    | -       | -      | ~     |            | 79        |
| History             | 17            | 20             | 12                              | -                            | 32                |                   |        | 20    | -       | -      | 5-11  |            | 152       |
| Literature          | 18            | 20             | 12                              | -                            | 30                |                   |        | 20    | -       |        | a G   |            | 136       |
|                     | -             | -/             | -                               | -                            | -                 | -                 |        |       | -       |        |       |            | •         |
| Aazadi ke E         | Baad Ka S     | iwar. Esht.    |                                 | NA Jeevar                    |                   |                   |        |       | shal    |        |       | NA         |           |
| Over All            | Marks         | Percentage(%)  | centage(%) Division             |                              |                   |                   |        |       |         | Rem    | arks  |            |           |
| Status              |               |                | 0.00                            |                              |                   | P. a. 11          |        | First | ORS     | M      | OR H  | ot filled  | nual Exam |
| 2                   |               | -              | Department<br>NOVT. SENIOR SECO | NDARY SCH<br>GREENSHE        | tion, Raj         | asthan<br>HYOPLIR | (a189) | 5a)   |         |        |       |            |           |
| Student Nam         | •             | ABHIS          | HEK PRAJAPAT                    |                              |                   | S.R. N            | 0.     |       |         | 5564   |       |            |           |
| Father Name         |               | RAMA           | TAR PRAJAPA                     | т                            |                   | Mothe             | r Nat  |       |         | VINIL  | ADE   | <b>V</b> 1 |           |
| DOB                 | 29/08/2       | 005            | Roll No.                        | 111                          | 102               | <                 | Class  |       | 1.1     | Sect   | ion   | <u>^</u>   |           |
| Subject             | First         | est Seco       | and at                          | Half                         | Yearly            | -                 |        |       |         | ~      | nnual |            | Grand     |
|                     | Pro C C       | Mo             | q Portf                         | <                            | Drail             | Meg               | Pract  | tical | Portf   | Oral   | Meg   | Practical  | rotal     |
| Hindi               | 18            | 19             | 12                              |                              | -                 | 20                | -      |       | 20      | -      | 31    | -          | 120       |
| English             | 18            | 19             | 12                              |                              | -                 | 26                | -      |       | 20      | -      | 28    | -          | 122       |
| Sociology           | 18            | 19             | 12                              |                              | -                 | 31                |        |       | NA      | -      | NA    |            | 80        |
| History             | 17            | 19             | 12                              |                              | -                 | 32                |        |       | 20      | -      | -40   |            | 140       |
| Hindi<br>Literature | 19            | 12             |                                 | -                            | 30                |                   |        | 20    | -       | -4-4   |       | 145        |           |
|                     | -             |                | -                               | -                            | -                 |                   |        | -     |         |        | •     |            |           |
| Aazadi k            |               | AA Je          |                                 |                              | Jeevan Kaushal NA |                   |        |       |         |        |       |            |           |
| Over All<br>Status  | Mark          | s Mari         | ks Percentag                    | Percentage(%) Division Resul |                   |                   | -sult  |       |         |        | Re    | marks      |           |
|                     |               |                |                                 |                              |                   |                   |        |       |         |        |       |            |           |

4. ग्रीन-शीट को Verify करने के पश्चात ही संबंधित विद्यार्थी की अंकतालिका का Print (Hard Copy) लेवें |

Steps :

- 1. Feed Marks of Class Tests, H/Y and Annual in "SMILE ASSESSMENT (2021-22) Tab under SMILE 3.0.
- 2. Check the counts of Students in every Class and Exam, if Mismatch is there then Click on "SMILE ASSESSMENT DATA RESET" Tab, so that actual enrolled Students will be shown.
- 3. If still Mismatch in student count is there in Class XI, then Check the Format 7 under "Student" Tab and Map the Stream and Subjects of Students to show in Marks Assessment (2021-22).
- 4. Generate Draft Mark Sheet to check the Result and Marks reconciliation through "Generate Result" Tab for every student.

- 5. Generate Class wise "Green Sheet" for students. Edit Marks if any changes are there and again Click on "Generate Result" to update the same else previous generated Marks will be shown in Draft Mark Sheet.
- 6. "Verify" button will be availed to schools for Final Mark-Sheet generation.
- 7. After Verification, there is no option to change the marks in Tests/Half Yearly and Annual Examination.
- 8. Though if it is necessary to change the Marks, send a request to concerned CBEO in requisite Format to "Unlock" the same to make changes.
- 9. Marks Weightage of the "Other Subjects" will of 100 Marks. If the maximum Marks are less or more than 100, then convert them accordingly.
- For Class IX, Final Marks Weightage of SSt. Marks is 200 and the Marks allotted for Vocational is 100 (Theory
   - 30, Portfolio 20 and Practical 50), So double the maximum marks and obtained marks in concerned
   table for symmetry where these Marks will be calculated for Result in which the student get the higher
   marks i.e. either in SSt. or Vocational Subject.
- 11. If the Vocational Subject/s is/are still not mapped on Shala Darpan, contact the concerned Cell to Unlock Format 6 to update the Vocational Subject.
- 12. Final Result will be declared on particular decided date (16.05.2022) and it will never be generated or verified before the declared date.

| Student Name         | e              | ANIL            |               |             | S.R. | No.       |       | 053     |        |             |       |
|----------------------|----------------|-----------------|---------------|-------------|------|-----------|-------|---------|--------|-------------|-------|
| Father Name          |                | MOTI RAM        |               |             | Moth | er Name   |       | TIJA    | DEVI   |             |       |
| DOB                  | 17/05/2006     | 5               | Roll No.      | 1101        |      | Class     | 11    | Sect    | ion    | A           |       |
| Subject              | First Test     | Second<br>Test  |               | Half Yearly | y    |           |       | A       | nnual  |             | Grand |
|                      | Mcq            | Mcq             | Portf         | Oral        | Mcq  | Practical | Portf | Oral    | Mcq    | Practical   | Total |
| Hindi                | 16             | 15              | 11            | -           | 25   | -         | 16    | -       | 34     | -           | 117   |
| English              | 20             | 10              | 10            | -           | 16   | -         | 16    | -       | 26     | -           | 98    |
| Political<br>Science | 12             | 12              | 10            | -           | 26   |           | 15    | -       | 24     |             | 99    |
| History              | 16             | 13              | 10            | -           | 25   |           | 18    | -       | 42     |             | 124   |
| Geography            | 20             | 12              | 9             | -           | 20   | 13        | 9     | -       | 14     | 23          | 120   |
|                      | -              | -               | -             | -           | -    | -         |       | -       |        |             | 0     |
| Aazadi ke            | e Baad Ka Sv   | var. Bht.       | 6             | 5           |      | Jeevan    | Kaus  | hal     |        | 53          |       |
| Over All             | Total<br>Marks | Obtain<br>Marks | Percentage(%) | Division    | F    | Result    |       | Remarks |        |             |       |
| Status               | 1000           | 560             | 56.00         |             |      | PASS      |       | P       | ass in | All Subject | t     |

## Green Sheet Format after generating Draft Mark-Sheet

## Green Sheet Format before generating Draft Mark-Sheet

| Entry Land                   | Department of Education, Rajasthan<br>GOVT. SENIOR SECONDARY SCHOOL BORDA (222564)<br>GREENSHEET |                   |               |          |             |                |         |          |        |           |       |
|------------------------------|--------------------------------------------------------------------------------------------------|-------------------|---------------|----------|-------------|----------------|---------|----------|--------|-----------|-------|
| Student Name                 |                                                                                                  | ANSHVI SHARMA     |               |          | S.R. No.    |                |         | 731      |        |           |       |
| Father Name                  |                                                                                                  | SHIV KUMAR SHARMA |               |          | Mother Name |                |         | SWARNIMA |        |           |       |
| DOB                          | 04/09/2004                                                                                       |                   | Roll No.      | 1118     |             | Class          | 11      | Section  |        | А         |       |
| Subject                      | First Test                                                                                       | Second<br>Test    | Half Yearly   |          |             |                |         |          | Annual |           | Grand |
|                              | Mcq                                                                                              | Mcq               | Portf         | Oral     | Mcq         | Practical      | Portf   | Oral     | Mcq    | Practical | iotai |
| Hindi                        |                                                                                                  |                   | 12            | -        | 35          | -              | 20      | -        | 64     | -         |       |
| English                      |                                                                                                  |                   | 12            | -        | 30          | -              | 20      | -        | 35     | -         |       |
| Political<br>Science         |                                                                                                  |                   | 10            | -        | 23          |                | 20      | -        | 28     |           |       |
| Geography                    |                                                                                                  |                   | 12            | -        | 22          | 12             | 14      | -        | 30     | 30        |       |
| Hindi<br>Literature          |                                                                                                  |                   | 12            | -        | 24          |                | 20      | -        | 51     |           |       |
|                              | -                                                                                                | -                 | -             | -        | -           | -              |         | -        |        |           |       |
| Aazadi ke Baad Ka Swar. Bht. |                                                                                                  |                   | 56            |          |             | Jeevan Kaushal |         |          | 70     |           |       |
| Over All<br>Status           | Total<br>Marks                                                                                   | Obtain<br>Marks   | Percentage(%) | Division | Result      |                | Remarks |          |        |           |       |
|                              |                                                                                                  |                   |               |          |             |                |         |          |        |           |       |

Department of Education, Rajasthan